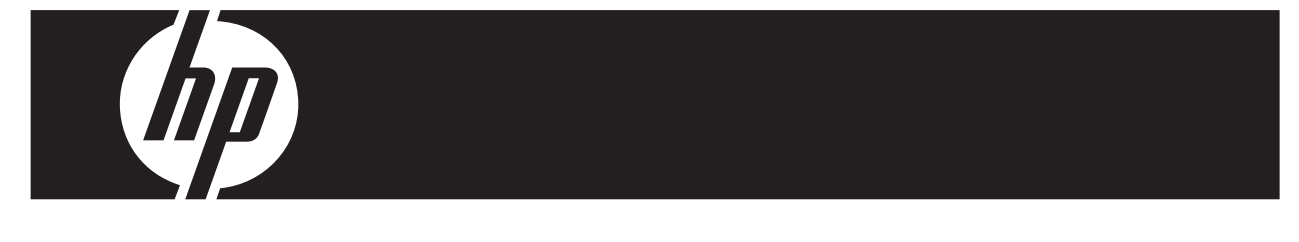

#### Actualización rápida de Windows Vista Business Estaciones de trabajo de la serie xw de HP

Esta tarjeta y DVD brindan instrucciones para eliminar el sistema operativo Microsoft® Windows® XP Professional e instalar el sistema operativo Windows Vista<sup>™</sup> Business en su estación de trabajo personal HP.

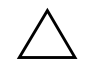

**PRECAUCIÓN:** Realice copias de seguridad de sus archivos, de lo contrario, se eliminarán durante el proceso de instalación.

## Paso 1: Asegúrese de que su estación de trabajo cumpla los requisitos para la instalación de Vista

Para poder instalar Windows Vista Business, asegúrese de que su estación de trabajo cumpla o supere los siguientes requisitos de hardware y software.

| Componente                      | Requisito mínimo                                                    |
|---------------------------------|---------------------------------------------------------------------|
| Estación de trabajo personal HP | 2 xw 4300, xw 4400, xw6200, xw6400, xw8200, xw 8400, xw9300, xw9400 |
| Sistema operativo               | Windows XP Professional, Windows XP Professional Edición x64        |
| Memoria                         | 512 MB (1 GB recomendado)                                           |
| Espacio en disco disponible     | 15 MB (20 GB recomendado)                                           |
| Unidad óptica                   | Unidad de DVD-ROM                                                   |

## Paso 2: Explore su estación de trabajo

Ejecute el asesor de actualizaciones Windows Vista Upgrade Advisor. Éste explorará su estación de trabajo para asegurarse de que Vista se ejecute correctamente.

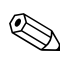

No se admite el sistema operativo Windows de 64 bits.

- 1. Descargue el Upgrade Advisor en http://www.microsoft.com/windowsvista/getready/upgradeadvisor/.
- 2. Instale el asesor Upgrade Advisor y comience a explorar su estación de trabajo.
- 3. Una vez finalizada la exploración, haga clic en See Details.
- 4. Si puede instalar y ejecutar Windows Vista en su equipo, recibirá inmediatamente una confirmación.
- 5. Seleccione la edición del sistema operativo en la columna de la izquierda.
- 6. Seleccione See Details y repase la sección de requisitos y dispositivos del sistema System Requirements and Devices.

# Paso 3: Descargue los controladores de Vista para su estación de trabajo

Antes de instalar Vista, descargue los controladores de vista para su estación de trabajo.

- 1. Visite http://www.hp.com/support/ y seleccione su país.
- 2. Seleccione la opción para descargar los controladores y el software.
- 3. Escriba el modelo de su estación de trabajo en el espacio que se ofrece. Si le es solicitado, seleccione el modelo específico de su estación de trabajo.
- 4. En la lista de sistemas operativos, seleccione Vista .
- 5. Descargue cada paquete de controladores disponible y cópielo a un medio externo, como un DVD o a una ubicación externa, como una unidad de red o una unidad de disco duro USB.

# Paso 4: Actualice el BIOS de su estación de trabajo

Si es necesario, actualice el BIOS de su estación de trabajo. Para mostrar la versión de BIOS actual, seleccione Inicio > Todos los programas > Accesorios > Herramientas del sistema > Información del sistema. Si existe una versión más nueva para su estación de trabajo, instálela ahora:

- 1. Visite http://www.hp.com/support/ y seleccione su país.
- 2. Seleccione la opción para descargar los controladores y el software.
- 3. Escriba el modelo de su estación de trabajo en el espacio que se ofrece. Si le es solicitado, seleccione el modelo específico de su estación de trabajo.
- 4. En la lista de sistemas operativos, seleccione Vista .
- 5. Si existe una versión más reciente del BIOS, descárguela e instálela en su estación de trabajo.

# Paso 5: Importante Realice una copia de seguridad de sus archivos de datos

Realice una copia de seguridad de sus archivos de datos a un medio externo, como un DVD o a una ubicación externa, como una unidad de red o una unidad de disco duro USB.

#### **Paso 6: Instale Windows Vista Business**

- 1. Coloque el DVD de Windows Vista en la unidad de DVD de la estación de trabajo.
- 2. Inicie la estación de trabajo desde el DVD.
- 3. Siga las instrucciones del asistente de instalación de Vista.
- 4. Después de seleccionar Windows Vista Business, seleccione la instalación Custom (Advanced).
- 5. Seleccione la unidad y la partición en la cual desea instalar Windows Vista Business.
- 6. Seleccione Drive options (advanced).
- 7. Seleccione Format.

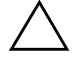

**PRECAUCIÓN:** Se destruirán todos los datos del disco duro. Asegúrese de haber realizado una copia de seguridad de los datos.

8. Continúe con la instalación.

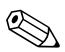

El equipo se reiniciará varias veces durante la instalación.

## Paso 7: Instale el software de HP que descargó

Instale los controladores y el software que descargó en el Paso 3. Conéctese al medio externo o conecte la ubicación externa a la estación de trabajo actualizada. Haga doble clic en cada uno de los archivos que descargó para instalarlos y siga las instrucciones.

## Paso 8: Restaure los archivos de datos

Restaure todos los archivos de datos de los cuales hizo copias de seguridad.

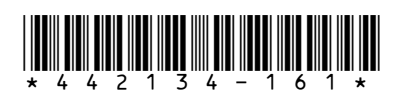

© 2006 Hewlett-Packard Development Company, L.P. El logotipo HP Invent es una marca comercial registrada de Hewlett-Packard Development Company, L.P. Impreso en EE.UU.